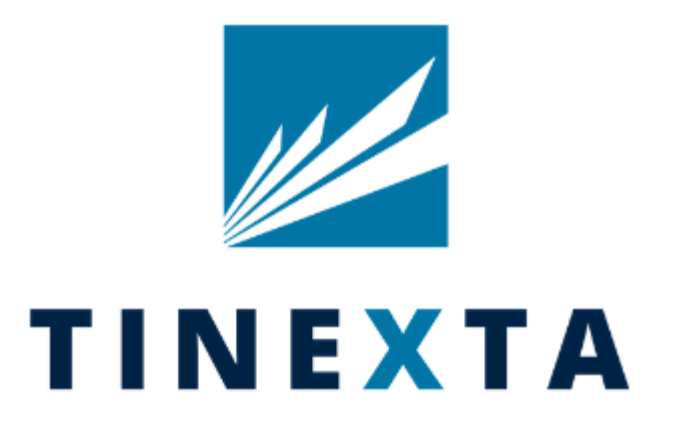

# Istruzioni per la Registrazione e l'Abilitazione al Portale eProcurement del Gruppo Tinexta

### Nuova Registrazione al Portale eProcurement del Gruppo Tinexta

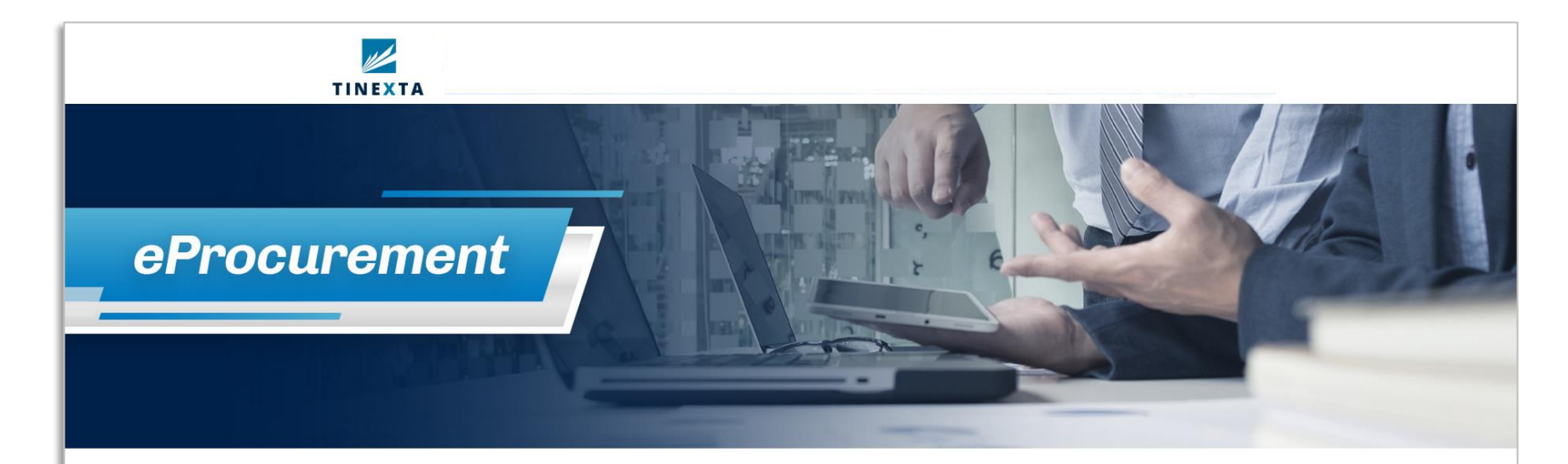

#### BENVENUTO NEL PORTALE ePROCUREMENT DEL GRUPPO TINEXTA

Il Portale eProcurement è lo strumento informatico individuato da Tinexta S.p.A. per gestire i processi di approvvigionamento di tutte le società dell'omonimo Gruppo. In particolare, attraverso la registrazione al Portale, è possibile richiedere l'iscrizione all'Albo Fornitori e, in caso di esito positivo, la partecipazione a processi di negoziazione. Maggiori informazioni sono disponibili nel documento "eProcurement Tinexta: finalità e modalità di iscrizione"

#### Area riservata

| 1.1 |   |   |    |   |  |
|-----|---|---|----|---|--|
|     | 0 | 0 | rn | - |  |
|     | ~ |   |    |   |  |

Password

Assistenza

Serve assistenza? Contatta il nostro servizio assistenza: Al telefono +39 02 12 41 21 302

Compila il Webform

#### Registrazione fornitori

Compila il form di registrazione e inserisci le informazioni della tua Azienda.

Registrati

Effettuare una nuova registrazione cliccando sul presente link

# Accettazione Informativa Privacy e Condizioni di Registrazione

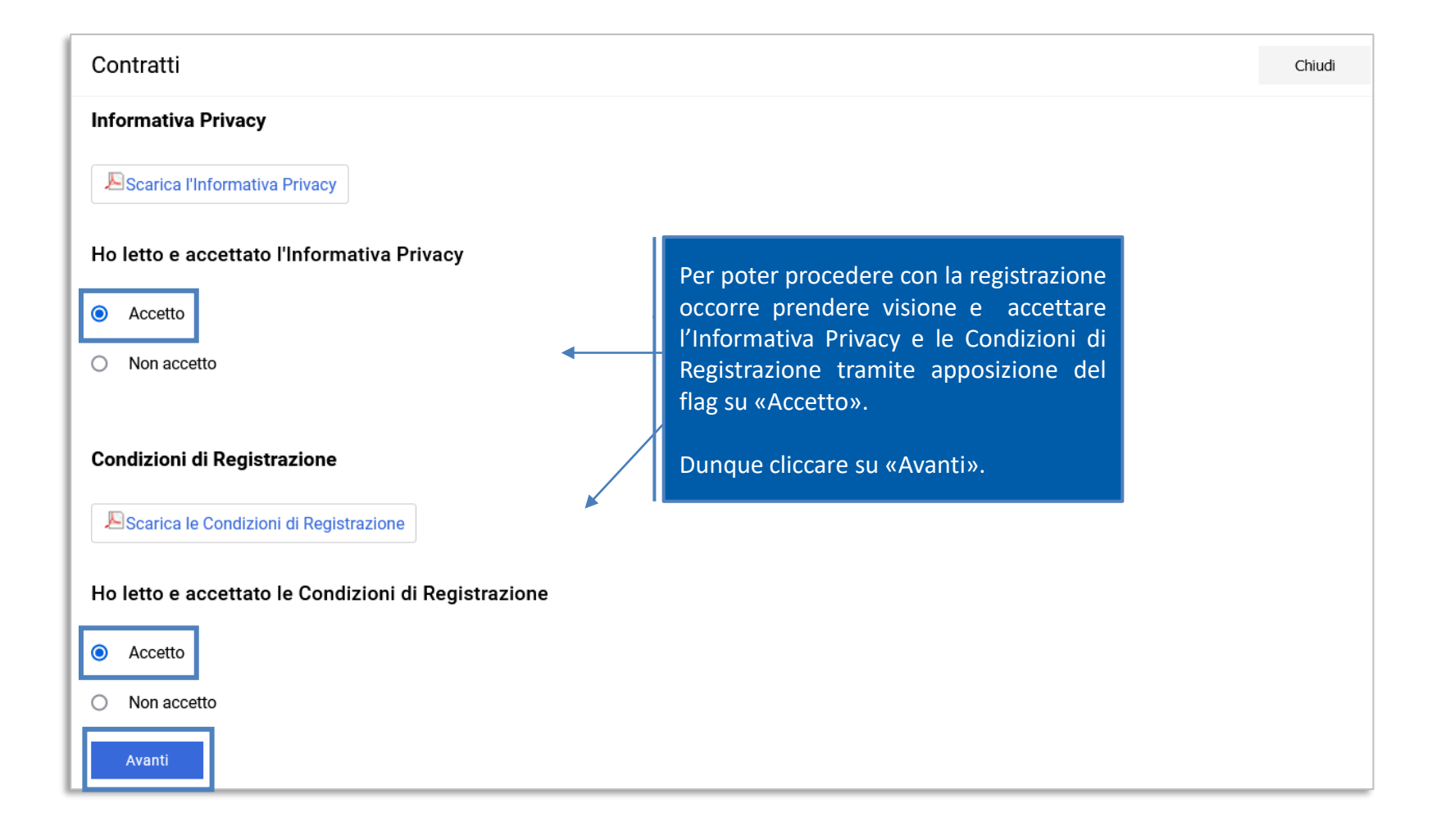

# Compilazione Dati di Registrazione

|                                                                                         | Dati di registrazione                                           |   |           | Ripristina                               | Chiudi                | Salva                         |
|-----------------------------------------------------------------------------------------|-----------------------------------------------------------------|---|-----------|------------------------------------------|-----------------------|-------------------------------|
|                                                                                         | * Nazione                                                       |   |           |                                          |                       | ^                             |
|                                                                                         | ITALIA                                                          | • |           |                                          |                       |                               |
|                                                                                         | * Ragione sociale (compresa forma giuridica)                    |   |           |                                          |                       |                               |
|                                                                                         | * Forma giuridica                                               | _ |           |                                          |                       |                               |
|                                                                                         |                                                                 | · |           |                                          |                       |                               |
| + Nome                                                                                  | * Codice Fiscale                                                |   |           |                                          |                       |                               |
| * Cognome                                                                               | ★ Partita IVA                                                   |   | Co<br>reg | mpletare la s<br>gistrazione con         | ezione D<br>le inforr | Dati di<br>mazioni<br>"Salva" |
| * Email IMPORTANTE: Questo indirizzo er<br>Assicurati di inserire l'indirizzo corretto. | Partita Iva europea                                             |   | ne        | lla parte in alto o                      | lella schei           | rmata.                        |
| * Telefono                                                                              | Dun & Bradstreet                                                |   | NE<br>so  | B: i campi contr<br>no campi obbligation | assegnati<br>atori    | con *                         |
| Cellulare <i>(si prega di inserire "+" "codice pa</i>                                   | * Indirizzo                                                     |   |           |                                          |                       |                               |
| Fax ufficio amministrazione                                                             |                                                                 |   |           |                                          |                       | _                             |
| * Username (memorizzalo: ti servirà per acc                                             | edere ai servizi riservati!) (si prega di inserire la username) |   |           |                                          |                       |                               |
| * Lingua preferita                                                                      |                                                                 |   |           |                                          |                       |                               |
|                                                                                         | -                                                               |   | <u> </u>  |                                          |                       |                               |

# Accettazione Informativa Privacy e Condizioni di Registrazione

|                         |                                                                |                                                                                                    |   |                                                                                                    | Esci    | Salva E Continua |
|-------------------------|----------------------------------------------------------------|----------------------------------------------------------------------------------------------------|---|----------------------------------------------------------------------------------------------------|---------|------------------|
| ✓ Dati di Registrazione | 2 Pagine di onboarding                                         | 3 Mia Selezione di Categoria                                                                                                    | 4 | Conferma Registrazione                                                                                                    |         |                  |
| nde Di Interesse        |                                                                |                                                                                                    |   |                                                                                                    |         |                  |
| ✓ AZIENDE DI INTERESSE  |                                                                |                                                                                                    |   |                                                                                                    |         | ^                |
| DOMANDA                 |                                                                | DESCRIZIONE                                                                                                    |   | RISPOSTA                                                                                                    | MODIF   | ICABILE DA:      |
| 1 Aziende di interesse  | Completare<br>informazioni<br>cliccare sul t<br>nella parte in | * Selezionare una o più Aziende di interesse<br>la sezione con le<br>i aggiuntive richieste e<br>asto "Salva e Continua"<br>n alto della schermata. | / | Tinexta SpA   InfoCert SpA   Warrant Hub SpA   Warrant Innovation Lab Srl   CoMark SpA   Promozioni Servizi Srl   Comas Srl   Sixtema SpA   Visura SpA   Corvallis Srl   Swascan Srl   Yoroi Srl | Fornito | pre              |

# Selezione delle Categorie Merceologiche

La selezione delle categorie sarà possibile solo sugli ultimi livelli («foglie») dell'Albero Merceologico. Dopo aver selezionato la/e categoria/e d'interesse – cliccando su «Conferma Selezione Corrente» - sarà possibile compilare i relativi questionari visualizzati in unica schermata

| Inizio Registrazione eVendor                   |                                                         |                                                                                | Esci         | Conferma Selezione Corrente |
|------------------------------------------------|---------------------------------------------------------|--------------------------------------------------------------------------------|--------------|-----------------------------|
| 🗸 Dati di Registrazione 🗸                      | / Pagine di onboarding                                  | 3 Mia Selezione                                                                | di Categoria | (4) Conferma Registrazione  |
| Inserisci filtro (digitare per avviare la rice |                                                         |                                                                                |              |                             |
| Ricerca o Naviga l'Albero                      | Completare la sezione (                                 | Mia Selezione di                                                               |              | Minimizza Espandi           |
| Item Selezionati: 0                            | Categoria" selezionand                                  | Completare la sezione "Mila Selezione di<br>Categoria" selezionando almeno una |              | 1                           |
| ✓ ★ Categorie                                  | vuole classificare                                      |                                                                                | Cliccare     | e su «Espandi» per aprire   |
| 🗠 🛠 CM - Albo Fornitori                        |                                                         |                                                                                | l'Albero     | a maggior dettaglio         |
| ✓ ♦ ASS - Servizi Assicurativi                 |                                                         |                                                                                |              |                             |
| & ASS_001 - Ser                                | vizi di brokeraggio                                     |                                                                                |              |                             |
|                                                | <u> 770 - Conerture professionali o Ve</u>              | rso Terzi                                                                      |              |                             |
| ◆ ASS<br>◆ ASS<br>i camp<br>◆ ASS              | onare le categorie d'intere<br>i in loro corrispondenza | sse spuntando                                                                  |              |                             |

# Questionario Generale e Specifico

| Inizio Regis | trazio            | ne eVendor                                  |                                                                                                    |                            |                                                                  |                | Esci               | Salva E Continua    |
|--------------|-------------------|---------------------------------------------|----------------------------------------------------------------------------------------------------|----------------------------|------------------------------------------------------------------|----------------|--------------------|---------------------|
|              |                   | 🗸 Dati di Registra                          | zione 🗸 Pagi                                                                                                    | ne di onboarding           | 3 Mia Selezione di Categoria                                     | (4) Conferma R | Registrazione      |                     |
| ∼ Navigazior | ne Velc<br>Entità | oce ∣←                                      | ∼ Tipologia Entità<br>ℚ Categorie assoc                                                                          | iate                       |                                                                  |                |                    |                     |
|              | ~ TIPOLOG         |                                             |                                                                                                    | ocedere du                 | nque con la                                                      |                |                    |                     |
|              |                   |                                             | <sub>ετις</sub> co<br>qu                                                                                         | mpilazione<br>estionari pi | esaustiva dei<br>roposti a video.                                | RISPOSTA       |                    | MODIFICABILE<br>DA: |
|              |                   |                                             | 1 Tipologia En                                                                                                   | tità                       | * La classificazione viene effettuata in<br>nome e per conto di: |                | •                  | Fornitore           |
|              | ~ [               | DATI GENERALI S                             | OCIETÀ                                                                                                    |                            |                                                                  |                |                    |                     |
|              |                   | ETICHETTA                                   | DESCRIZIONE                                                                                                    | RISPOSTA                   |                                                                  |                | MODIFICABIL<br>DA: | E                   |
|              | 1                 | Documento di<br>Identità                    | * Allegare<br>fotocopia di un<br>documento<br>d'identità del<br>legale<br>rappresentante in<br>corso di validità | + Allega<br>documento      |                                                                  |                | Fornitore          |                     |
|              | 2                 | Nome Titolare o<br>Legale<br>Rappresentante | * Indicare il Nome<br>Titolare o Legale<br>Rappresentante                                                        | Caratteri disponib         | vili 2000                                                        | //             | Fornitore          |                     |

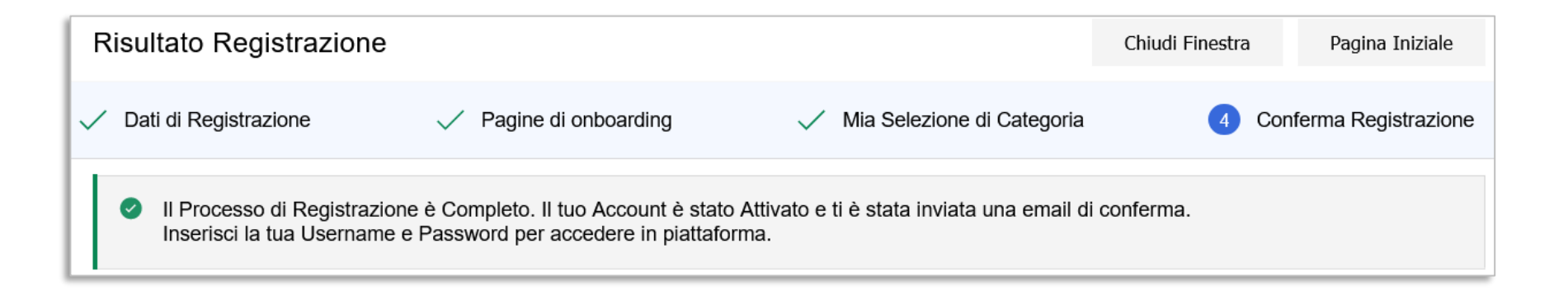

Il processo di registrazione si intende completato nel momento in cui sono stati compilati almeno tutti i campi obbligatori contenuti nei questionari relativi alle categorie merceologiche precedentemente selezionate.

Una schermata di riepilogo confermerà l'avvenuta conclusione con successo della registrazione. Una e-mail di sistema di conferma sarà inviata all'indirizzo mail inserito in fase di registrazione.

L'e-mail riporterà la password temporanea di accesso alla piattaforma che dovrà essere modificata in fase di primo accesso.

Il giorno successivo al completamento di tutti i dati obbligatori per ognuna delle categorie selezionate in precedenza, la candidatura verrà automaticamente trasmessa a Tinexta.

Dal momento in cui Tinexta avrà preso in carico la candidatura, sarà possibile comunicare utilizzando la messaggistica di sistema, specifica della/e categoria/e di interesse.

Per fare ciò, è necessario spostarsi nella sezione "Valutazioni di Categoria" e selezionare la valutazione di interesse.

| Sourcing      | ₩ | Mia Azienda     | 2. | Gestione Utenti | 1 |
|---------------|---|-----------------|----|-----------------|---|
| Bandi di Gara |   | Profilo Azienda |    | Gestisci Utenti |   |
| Rdi           |   | Mie Categorie   |    |                 |   |
| RdO           |   | Valutazioni     |    |                 |   |
| Contratti     |   |                 |    |                 |   |

|                                                                                             |                           |                     | ·                         |                                     |             |                     |
|---------------------------------------------------------------------------------------------|---------------------------|---------------------|---------------------------|-------------------------------------|-------------|---------------------|
| Valutazior                                                                                  | ni Modificabili Valutazio | ni Di Categoria     |                           |                                     |             |                     |
| Inserisci Filtro (digita per iniziare la ricerca) 🔹<br>Visualizzazione risultati 1 - 1 di 1 |                           |                     |                           |                                     |             |                     |
|                                                                                             | CODICE DI VALUTAZIONE     | AZIENDA VALUTATRICE | DENOMINAZIONE VALUTAZIONE | PRIMA CATEGORIA                     | STATO       | MODULI MODIFICABILI |
| 1                                                                                           | asm_9                     | TINEXTA             | ASS_001                   | ASS_001 - Servizi di<br>brokeraggio | Da valutare | ~                   |

Verificare che effettivamente la valutazione sia quella corretta (cioè che sia riferibile alla/e categoria/e merceologica di interesse).

Per fare ciò, cliccare su "Dettagli > Classificazioni Associate". Verificare quindi che la categoria per la quale si vuole contattare Tinexta sia presente nell'elenco.

| ← TI | NEXTA                     | 1          |                       |                        |                                                    |                                                           |            |                                      |                              |                 |                   |
|------|---------------------------|------------|-----------------------|------------------------|----------------------------------------------------|-----------------------------------------------------------|------------|--------------------------------------|------------------------------|-----------------|-------------------|
| Dett | agli                      | Messa      | ggi (Non Letti 0)     |                        |                                                    |                                                           |            |                                      |                              |                 |                   |
| Imp  | ostazioni                 | c          | lassificazioni As     | sociate                |                                                    |                                                           |            |                                      |                              |                 |                   |
| → c  | CLASSIFICAZIONI ASSOCIATE |            |                       |                        |                                                    |                                                           |            |                                      |                              |                 |                   |
|      |                           |            |                       |                        |                                                    |                                                           |            |                                      |                              |                 |                   |
|      | Visu                      | alizzazior | ne risultati 1 - 1 di | 1                      |                                                    |                                                           |            |                                      |                              |                 |                   |
|      |                           |            | ELIMINATA             | TA CODICE CATEGORIA ↑  | DESCRIZIONE CATEGORIA                              | STATO FORM FORNITORE DATA SCADENZA<br>DOCUMENTO (IL PRIMO |            | DATA SCADENZA<br>Documento (il primo | DATA ULTIMA MODIFICA CLASSIF | CLASSIFICATO IL | FORM MODIFICABILE |
|      |                           |            |                       | OBBLIGATORIO N<br>OBBL |                                                    | D NON<br>OBBLIGATORIO                                     | CHE SCADE) |                                      |                              |                 |                   |
|      | 1                         |            |                       | ASS_002                | Polizze - Coperture professionali o<br>Verso Terzi | 97%                                                       | ø          |                                      | 31/03/2021 15:28             | 30/06/2022      | No                |

Per inviare un messaggio a Tinexta, cliccare su "Crea Messaggio"

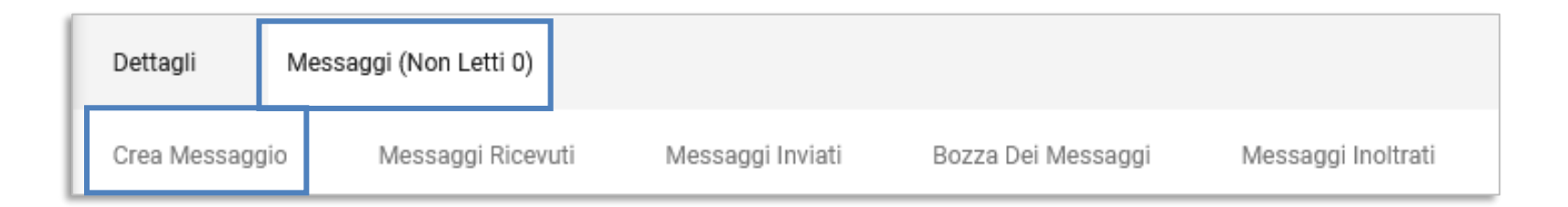

### Se non già attiva, procedere con la creazione della Casella Messaggi.

| Det           | ttagli                                                                                                    | Messaggi (Non Letti 0) |                     |                    |                    |                       |  |  |
|---------------|----------------------------------------------------------------------------------------------------|------------------------|---------------------|--------------------|--------------------|-----------------------|--|--|
| Cre           | a Messaggi                                                                                                    | o Messaggi Ricevut     | ti Messaggi Inviati | Bozza Dei Messaggi | Messaggi Inoltrati |                       |  |  |
| $\rightarrow$ | Mess                                                                                                    | aggi Ricevuti          |                     |                    |                    | Crea Casella Messaggi |  |  |
|               | 8 Non è stata creata nessuna Cartella Messaggi per questa Valutazione. Per attivare i Messaggi clicca "Genera Area Messaggi" |                        |                     |                    |                    |                       |  |  |

Compilare quindi i campi "Oggetto", "Messaggio" e cliccare su "Invia messaggio".

Con la messaggistica è possibile allegare dei documenti, infatti cliccando il tasto «Allegati» è possibile selezionare uno o più file da allegare in quest'area.

| ХТА                |           | Annulla | Salva Come Bozza | Invia Messaggio |
|--------------------|-----------|---------|------------------|-----------------|
| Lista dei messaggi |           |         |                  |                 |
| ✓ Messaggio        |           |         |                  |                 |
| Oggetto            | Messaggio |         |                  |                 |
|                    |           |         |                  |                 |
|                    |           |         |                  |                 |
|                    |           |         |                  |                 |
|                    |           |         |                  |                 |
|                    |           |         |                  |                 |
| ✓ Allegati         |           |         |                  | Allegati        |
|                    |           |         |                  |                 |

Eventuali messaggi inviati da Tinexta per la valutazione, saranno invece disponibili nella sezione "Messaggi Ricevuti" della specifica Valutazione.

| Crea I | Vessaggio                            | Messaggi Ricevuti                   | Messaggi Inviati | Bozza Dei Messaggi | Messaggi Inoltrati |                    |          |   |
|--------|--------------------------------------|-------------------------------------|------------------|--------------------|--------------------|--------------------|----------|---|
| →      | Messa                                | ggi Ricevuti                        |                  |                    |                    | e                  | Grea     |   |
|        | Inserisci                            | Filtro (digita per iniziare la rice | rca) 👻           |                    |                    |                    |          |   |
|        | Visualizzazione risultati 1 - 1 di 1 |                                     |                  |                    |                    |                    |          |   |
|        |                                      | MITTENTE                            | DATA             | OGGETTO            | LETTO DALL'UTENTE  | LETTO DALL'AZIENDA | RISPOSTA |   |
|        | 1                                    | TINEXTA                             | 14/09/2020 10:09 | Comunicazione      |                    |                    |          |   |
|        | <                                    |                                     |                  |                    |                    |                    |          | > |

# Aggiornamento dei Questionari online

Sarà possibile aggiornare in qualsiasi momento il questionario precedentemente inviato per ciascuna categoria merceologica cliccando su «Mie Categorie», dunque selezionando l'opportuna categoria di interesse.

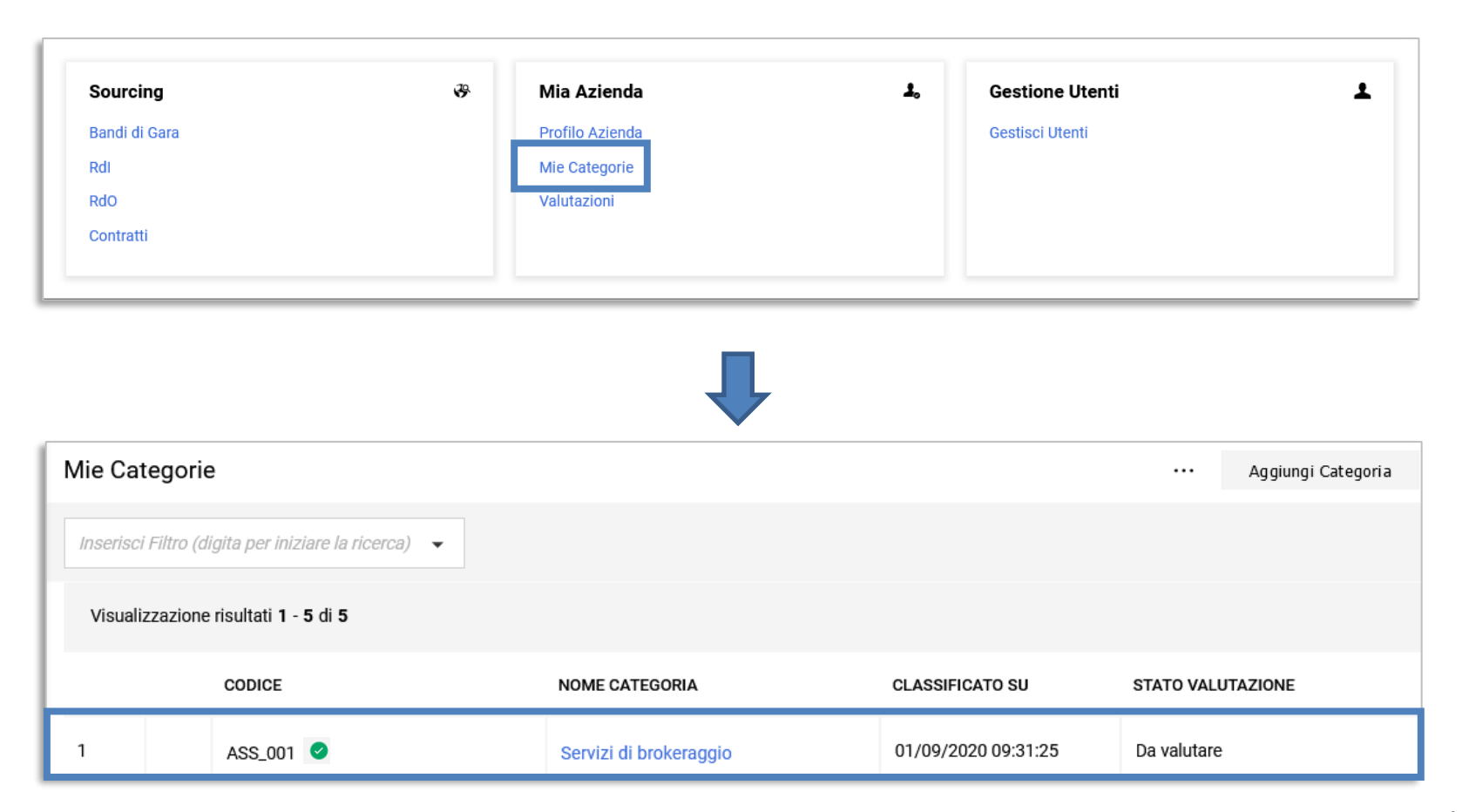

# Aggiornamento dei Questionari online

Cliccare in alto a destra sul pulsante con la matita per procedere con la modifica/compilazione del questionario e, successivamente, cliccare «Salva» per salvare le modiche apportate.

| ← Cla | ssificazi | one: >Albero Merceologico>Albo Fornito | ri>Servizi Assicurativi>Servizi di brokera                       | ggio           | *                |
|-------|-----------|----------------------------------------|------------------------------------------------------------------|----------------|------------------|
| ~-    | [IPOLOGI  | A ENTITÀ                               |                                                                  |                |                  |
|       | √ TIPOL   | OGIA ENTITÀ                            |                                                                  |                |                  |
|       |           | TITOLO                                 | DESCRIZIONE                                                      | RISPOSTA       | MODIFICABILE DA: |
|       | 1         | Tipologia Entità                       | * La classificazione viene effettuata in nome e per<br>conto di: | Persona fisica | Fornitore        |

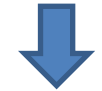

| Classificazione: >Albero Merceologico>Albo Fornitori>Consulenze o servizi professionali specialistici>Consulenze Energia |                    |                  |                                                                  |                  |           | Salva    |
|----------------------------------------------------------------------------------------------------|--------------------|------------------|------------------------------------------------------------------|------------------|-----------|----------|
| ~ T                                                                                                    | IPOLOGI            | POLOGIA ENTITÀ   |                                                                  |                  |           | ^        |
|                                                                                                    | ✓ TIPOLOGIA ENTITÀ |                  |                                                                  |                  |           |          |
|                                                                                                    |                    | TITOLO           | DESCRIZIONE                                                      | RISPOSTA         | MODIFICA  | BILE DA: |
|                                                                                                    | 1                  | Tipologia Entità | * La classificazione viene effettuata in nome e per<br>conto di: | Persona fisica 🗸 | Fornitore |          |